# SY2GONT-V3A系列控制器單機簡易操作說明書

安裝前:

當您準備安裝 SY260NT-V3A 系列控制器之前,請先打開控制器背蓋,確認機板右上角鋰 電池的白色阻隔膠片已移除。于第一次連接電源時,控制器所有燈號閃爍並發出連續聲響,請依 控制器 LCD螢幕顯示進行系統重置。

1. 控制器設定:

1-1 登入、登出步驟

**SY260NT-V3A** 控制器必須先完成登入步驟才能進入功能選單,當使用者停止操作時控制器靜 置約2分鐘之後會自動註銷。但為確保門禁安全,請於設定完成後執行【登出】步驟。 【登入】步驟流程:

| 登入步驟       |            |              |
|------------|------------|--------------|
| 輸入按鍵       | 控制器 LCD 顯示 | 備考           |
| MENU       | Login      |              |
| EN         | Password   | 等待密碼輸入       |
| 1+2+3+4+EN | Master OK  | 紅燈閃爍,已進入登入狀態 |

【登出】步驟流程(在登入狀態時):

| 登出步驟(登入狀態時) |                        |             |  |
|-------------|------------------------|-------------|--|
| 輸入按鍵        | 控制器 LCD 顯示             | 備考          |  |
| MENU        | Login                  |             |  |
| ▲*2         | Logout                 |             |  |
| EN          | 2607/12/30<br>17:52:53 | 紅燈熄,已完成登出步驟 |  |

## 2.設定時間與日期:

| 設定時間與日期     |                        |              |
|-------------|------------------------|--------------|
| 輸入按鍵        | 控制器 LCD 顯示             | 備考           |
| MENU        | Login                  |              |
| EN          | Password [1234 ]       | 等待密碼輸入       |
| EN          | Master OK              | 紅燈閃爍,已進入登入狀態 |
| <b>▼</b> *2 | System                 |              |
| EN          | System<br>Process      |              |
| EN          | Control<br>ID          | 選擇系統工具選單     |
| <b>▼</b> *5 | Date<br>setting        | 按 EN 進入日期設定  |
| EN          | Set Date<br>[07/12/30] | 輸入日期         |
| EN          | Date<br>setting        | 按 EN 確認日期設定  |
| <b>▼</b> *1 | Time<br>setting        | 時間設定選單       |
| EN          | Set Time<br>[17:52:53] | 輸入時間         |
| EN          | Time<br>setting        | 按 EN 確認時間設定  |
| CLR*3       | 2607/12/30<br>17:52:53 | 顯示日期時間狀態     |

#### 3.外接讀卡機設定:

**SY260NF-VSA**系列本身提供支援一組內置擴充 **Mfare** 或 **HD**讀卡模組(預設值 **ID**1 無須設定)供 客戶需求選購,若使用外部讀卡模組必須加裝設定外接讀卡機才可以使用讀卡功能.再加裝控制 器與讀卡機時出廠初始 **ID**皆設定為 1,外接讀卡機時必須先設定讀卡機 **ID**,以避免控制器或讀卡機 **ID**重複導致讀卡傳輸失敗。

| 設定讀卡機ID     |                        |                                |  |
|-------------|------------------------|--------------------------------|--|
| 輸入按鍵        | 控制器 LCD 顯示             | 備考                             |  |
| MENU        | Login                  |                                |  |
| EN          | Password [1234]        | 等待密碼輸入                         |  |
| EN          | Master OK              | 紅燈閃爍,已進入登入狀態                   |  |
| <b>▼</b> *2 | System                 |                                |  |
| EN          | System<br>Process      |                                |  |
| <b>▼</b> *1 | Module<br>Process      |                                |  |
| EN          | Module<br>Scan         |                                |  |
| <b>▼</b> *1 | Module<br>ID           | 更改/設定模組 ID 選項                  |  |
| EN          | Module<br>[READER]     | 利用▲▼鍵選擇所安裝的模組型號(注1)設定模組 ID(注3) |  |
| EN          | S / N<br>[]            | 輸入模組序號(注 2)                    |  |
| EN          | Module ID<br>ID = [1]  | 輸入模組 ID                        |  |
| EN          | Module<br>ID           | 按 EN 鍵確認設定                     |  |
| CLR*3       | 2607/12/30<br>17:52:53 | 設定完成,回到日期時間選項                  |  |

#### 3-1 ID設定方式請依照下列表進行操作:

(\*1):模組型號可區分為下列幾種:

| READER    | 一般型卡片阅读机,包含 SYRDS1、S5、L5。      |               |
|-----------|--------------------------------|---------------|
| DIDO      | 数字接点扩充模块,包含 MDDID0-1S、MDDID0-1 | 6.            |
| PRINT     | 打印机模块。                         |               |
| SYRDK5    | 按键型卡片阅读机。                      |               |
| SYRDF5/F6 | 指纹型卡片阅读机。                      |               |
| SYRDT5    | 显示型卡片阅读机。 3                    | © 2007 by SYR |

(\*2):您可以在讀卡機產品包裝外盒或機器背面的序號貼紙找到序號。

(\*3):讀卡機的 ID 排列規則如下表:

| 功能 门区   | 门区一  | 门区二  | 门区三  | 门区四  |
|---------|------|------|------|------|
| 进入卡片阅读机 | ID 1 | ID 2 | ID 3 | ID 4 |
| 外出卡片阅读机 | ID 5 | ID 6 | ID 7 | ID 8 |

#### 3-2控制器掃描聯機

設定完多台控制器或讀卡機的 I D 後必須與控制器聯機才能生效,其操作聯機設定方式如下流程設定:

| 控制器掃描聯機     |                        |               |
|-------------|------------------------|---------------|
| 輸入按鍵        | 控制器 LCD 顯示             | 備考            |
| MENU        | Login                  |               |
| EN          | Password [1234 ]       | 等待密碼輸入        |
| EN          | Master OK              | 紅燈閃爍,已進入登入狀態  |
| ▼*2         | System                 |               |
| EN          | System<br>Process      |               |
| <b>▼</b> *1 | Module<br>Process      |               |
| EN          | Module<br>Scan         | 掃描模組聯機選項      |
| EN          | Module<br>Waitting     | 正在掃描已聯機模組     |
| 請稍候         | FIND : [01]<br>OK      | 顯示已聯機模組數量     |
| CLR*4       | 2607/12/30<br>17:52:53 | 設定完成,回到日期時間選項 |

(\*4):控制器會自動顯示掃描模組聯機的結果。正常情況下,顯示的模組數量會與您實際安裝的 模組數量相符。也就是說,若您安裝了2部讀卡機與控制器聯機,掃描的結果應該會顯示

Find : 02 OK  $\circ$ 

#### 4.卡片增加與刪除

通常增卡都直接由控制器上操作,控制器上可以增加單張增卡,多張增卡,或單張刪卡,多張刪卡 等選項由使用者自行設定:

#### 4-1 新增卡片

自動排序增卡功能(Add Card By Serial):

於第一次增卡時會自動從 0001 開始編號,持續感應未使用卡片,卡片編號會自動累計。 若在連續的卡片編號中有幾張卡片被刪除,於自動排序時會優先遞補已被刪除的編號。比方說,已 增加的卡號從 0001 至 0010,其中卡號 0005 後來被刪除,下次使用自動排序增卡功能時,會從 0005 優先遞補接著才會從 0011 持續累計卡號。

控制器設定如下:

| 增加卡片        |                       |                                     |  |
|-------------|-----------------------|-------------------------------------|--|
| 輸入按鍵        | 控制器 LCD 顯示            | 備考                                  |  |
| MENU        | Login                 |                                     |  |
| EN          | Password [1234]       | 等待密碼輸入                              |  |
| EN          | Master OK             | 紅燈閃爍,已進入登入狀態                        |  |
| ▼*3         | Card                  |                                     |  |
| EN          | Add Card<br>Process   |                                     |  |
| EN          | Add Card<br>By Serial | 自動排序增卡模式(注)                         |  |
| EN          | Ins Card              | 等待感應未使用卡片                           |  |
| 感應<br>未使用卡片 | Ins Card<br>[0001]    | 初次輸入卡片從 0001 開始排序,連續感應新<br>卡則卡號自動遞增 |  |
| 感應<br>使用中卡片 | Ins Card<br>Card Use  | 若卡片已使用,螢幕出現提示訊息                     |  |
| CLR         | Add Card<br>By Serial | 離開自動排序增卡模式                          |  |

#### 4-2 刪除卡片:

## ※若輸入已刪除的卡號則會顯示 Card not find Error!訊息!

| 刪除卡片        |                       |              |
|-------------|-----------------------|--------------|
| 輸入按鍵        | 控制器 LCD 顯示            | 備考           |
| MENU        | Login                 |              |
| EN          | Password [1234 ]      | 等待密碼輸入       |
| EN          | Master OK             | 紅燈閃爍,已進入登入狀態 |
| ▼*3         | Card                  |              |
| EN          | Add Card<br>Process   |              |
| <b>▼</b> *2 | Del Card<br>Process   |              |
| EN          | Del Card<br>By No.    | 指定卡號刪除模式     |
| EN          | Del Card<br>No:0001   | 輸入欲刪除之卡號     |
| EN          | Delete Card<br>By No. | 卡片已刪除,回到選項   |
| ▼           | Delete<br>All Card    | 刪除所有卡片模式     |
| EN          | Delete<br>[No]        | 確認是否刪除       |
| ▼           | Delete<br>[Yes]       | 選擇 Yes 確認    |
| EN          | Delete<br>OK          | 卡片已全部刪除      |
| CLR         | Delete Card<br>All    | 回到選項         |

### 5. 設定開門按鈕啓動電鎖的方式

**SY260NT-V3A**預設可程式控制功能,透過 **SYNTS** 門禁管理軟體流程控制設定,可設定繼電器開關控制電鎖啓動斷電開門或送電開門,所以可依照客戶的需求符合不同功能設定流程。

電鎖接線圖:

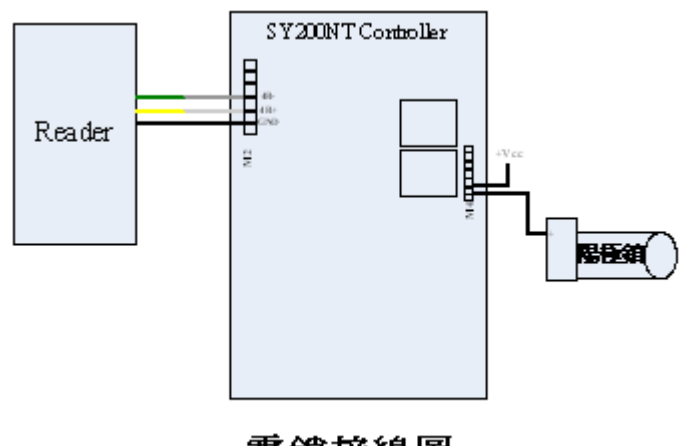

電鎖接線圖

#### 送電開門 №接線圖:

#### 斷電開門 № 接線圖:

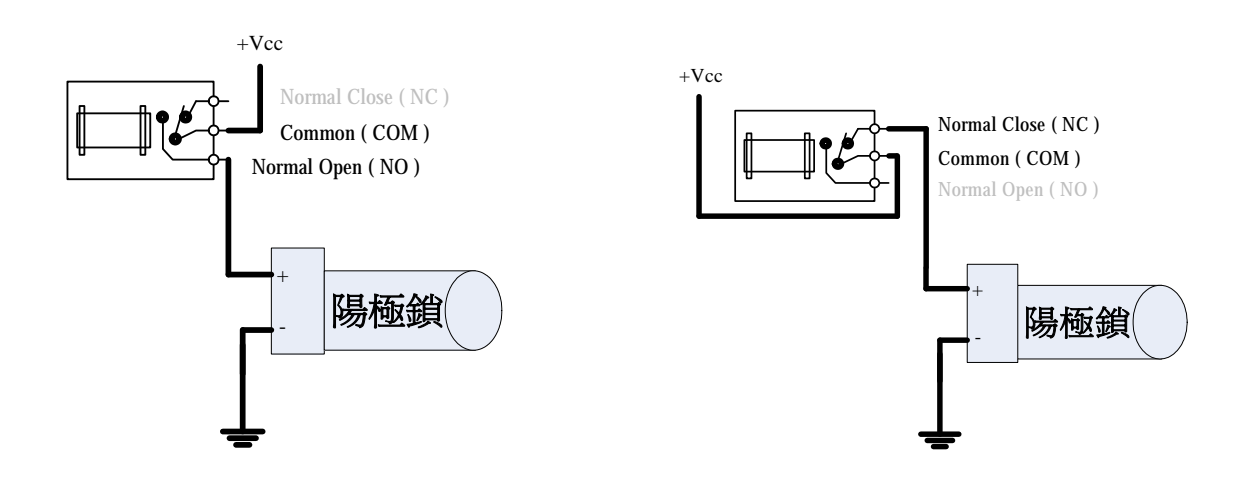

## ※ 注意事項:

市面上的電鎖有很多款項有陰極鎖及陽極鎖•若要搭配使用繼電器控制電鎖則必須 先瞭解使用該電鎖的屬性,再進行接線及設定控制流程,接線完所有的接地線必須接 在一起才行這樣才不會有接了鎖然後控制啓動沒有反應的現象•

© 2007 by SYRIS Technology Corp

以下範例是設定 DI1 按鈕開關啓動 D01 電鎖的設定流程:

| 設定 Ⅲ1 開門按鈕 啓動 № 繼電器電鎖 |                            |                                                                     |
|-----------------------|----------------------------|---------------------------------------------------------------------|
| 輸入按鍵                  | 控制器 LCD 顯示                 | 備考                                                                  |
| MENU                  | Login                      |                                                                     |
| EN                    | Password [1234]            | 等待密碼輸入                                                              |
| EN                    | Master OK                  | 紅燈閃爍,已進入登入狀態                                                        |
| ▼*2                   | System                     |                                                                     |
| EN                    | System<br>Process          |                                                                     |
| ▼*2                   | Door<br>Process            |                                                                     |
| EN                    | Door<br>Relay              | 進入門區繼電器設定選單                                                         |
| EN                    | Door<br>Door : [1]         | [1]表示門區 1                                                           |
| EN                    | Door<br>ID : [0] CH : [01] | 設定繼電器啓動通道 ID:[0] 表示啓用控制器內部DO<br>1~8表示啓用外部擴充模組.CH:[01]表示啓用 01 通道     |
| EN                    | Time [005] sec             | 設定繼電器啓動時間秒數5秒                                                       |
| EN                    | Door<br>Relay              | 按 EN 鍵確認設定                                                          |
| ▼*2                   | Door<br>Button             | 設定開門按鈕選單                                                            |
| EN                    | Door<br>Door : [1]         | [1]表示門區 1                                                           |
| EN                    | Door<br>ID : [0] CH : [01] | 設定輸入點觸發通道 ID:[0] 表示啓用控制器內部 DI.<br>1~8 表示啓用外部擴充模組. CH:[01]表示啓用 01 通道 |
| EN                    | Door<br>Button             | 按 EN 鍵確認設定                                                          |
| CLR * 3               | 2607/12/30<br>17:52:53     | 設定完成,回到日期時間選項                                                       |